Steps to export account history using QuickBooks WebConnect.

- 1. Log into Liberty Bay Bank Cash Management system.
- 2. Select the account to download transactions under Account Summary Screen.
- 3. Customize the date range.
- 4. Select Submit.
- 5. Select Export Format: WebConnect for QuickBooks
- 6. Select Export

| Administration                         | Account Activ             | ities & Reporting            | Payments & Transfe             | rs Online Req       | uests    |
|----------------------------------------|---------------------------|------------------------------|--------------------------------|---------------------|----------|
| Company:<br>LBB Test Account - Operati | ions Dept. 🗸              |                              |                                |                     |          |
| Account Details                        |                           |                              |                                |                     |          |
| Information valid as of W              | 'ednesday, March 29, 24   | 017 at 10:04 AM PST          |                                | 📚 Prin              | t 💠 Back |
| Account Selection                      |                           | Account Description          | Current Balance                | Available Balance   |          |
| 11 - LBB Test Account 1                | 1 🗸                       | LBB Test Account 11          | 3.57                           | 3.57                |          |
| Advanced Search >> Submit Retrieve Ye  | esterday's Transactions   | Retrieve Today's Trans       | actions                        |                     |          |
| The system has comple                  | eted your history request | for dates 02/01/2017 through | n 02/28/2017 for 11 - LBB Test | Account 11 account. |          |
| Posted Transactio                      | ns                        |                              |                                |                     |          |
| No history available for               | requested criteria.       |                              |                                |                     |          |
| Select Export Format We                | bConnect for QuickBook    | s 🗸 Export                   |                                |                     |          |

- 7. Choose to Open or Save the File.
  - a. Save: Save a copy to your computer
    - i. After the file is saved, locate file and double click to open with QuickBooks, or you can use the import option located under File tab within QuickBooks.
  - b. Open: QuickBooks will load automatically and will recognize the account you are downloading transactions for and will allow you to select an option.
    - i. Use an existing QuickBooks account.

ii. Create a new QuickBooks account.

|                                                                                                    | Select Bar                                                            | nk Account                |   |
|----------------------------------------------------------------------------------------------------|-----------------------------------------------------------------------|---------------------------|---|
| You are downloading trans                                                                           | sactions for the follow                                               | ing account               |   |
| -                                                                                                   |                                                                       |                           |   |
| - Financial Institution:                                                                            | Charling                                                              |                           |   |
| - Account type:                                                                                     | Checking                                                              |                           |   |
| - Account number,                                                                                   |                                                                       |                           |   |
|                                                                                                    |                                                                       |                           |   |
| QuickBooks does not have                                                                            | an online account to                                                  | handle these ransactions. |   |
| QuickBooks does not have<br>Please make a selection t                                               | e an online account to<br>below.                                      | handle these ransactions. |   |
| QuickBooks does not have<br>Please make a selection t                                               | e an online account to<br>below.                                      | handle these ransactions. |   |
| QuickBooks does not have<br>Please make a selection t                                               | a an online account to<br>below.                                      | handle these ransactions. |   |
| QuickBooks does not have<br>Please make a selection t                                               | e an online account to<br>below.<br>ickBooks account                  | handle these ransactions. |   |
| QuickBooks does not have<br>Please make a selection to<br>Use an existing Qui                       | e an online account to<br>below.<br>IckBooks account                  | handle these ransactions. | × |
| QuickBooks does not have<br>Please make a selection to<br>Use an existing Qui<br>Create a new Quick | e an online account to<br>below.<br>IckBooks account<br>Books account | handle these ransactions. | × |
| QuickBooks does not have<br>Please make a selection to<br>Use an existing Qui<br>Create a new Quick | e an online account to<br>below.<br>IckBooks account<br>Books account | handle these ransactions. | • |

- 8. Click Continue
- 9. Transactions are downloaded into your QuickBooks register.

For additional QuickBooks support: <u>https://help.developer.intuit.com/s/</u>